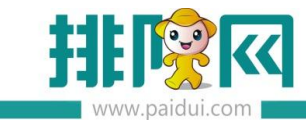

# 聚食汇点餐 and roid v8.1 操作手册

# 目录

| 聚食汇点餐 androidv8.1 操作手册0 |
|-------------------------|
| 一.平板点餐 Android 版的安装1    |
| 1.1 设备要求安卓系统平板1         |
| 1.2 环境要求 , 局域网内即可1      |
| 1.3 下载安装1               |
| 二.平板点餐 Android 版的设置2    |
| 2.1 连接服务器 IP            |
| 2.2 登录账户                |
| 2.3 菜品图片下载4             |
| 2.3.1 聚食汇后台上传菜品图片4      |
| 2.3.2 前台 POS 下载菜品图片4    |
| 2.3.3 平板上到更新菜品图片5       |
| 三.平板点餐 Android 版功能使用5   |
| 3.1 开台操作5               |
| 3.2 点菜操作6               |
| 3.3 其他常用操作7             |
| 四.需要注意                  |
| 4.1 服务器 IP 地址的获取:       |

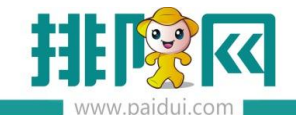

|    | 4.2 主机防火墙要关闭                | 9  |
|----|-----------------------------|----|
| 五. | 常见问题:                       | .0 |
|    | 5.1 聚食汇安卓平板点餐,连接不上服务器,如何检查? | .0 |
|    | 5.2 登录的聚食汇点餐主页面如何更换背景图片?    | .0 |
|    | 5.3 已点好的菜, 未下单怎么取消?1        | .0 |
|    | 5.4 android 平板菜品手写做法,怎么操作?1 | .1 |

# 一.平板点餐 Android 版的安装

#### 1.1 设备要求安卓系统平板

#### 1.2 环境要求 , 局域网内即可

#### 1.3 下载安装

地址:huobandown.paidui.com(聚食汇平板点餐 for Android(V6.0.0))

操作如下:用平板浏览器登录 huobandown.paidui.com 如下图,登录之后点击安装包下

#### 载到平板上,再在平板上直接安装应用程序即可。

|  | ⑤ 下數列表                                    | × +                   |               |                                                              | - 0             |
|--|-------------------------------------------|-----------------------|---------------|--------------------------------------------------------------|-----------------|
|  | ← → C ① 不安全                               | huobandown.paidui.com |               |                                                              | २ ★ 🖬 \varTheta |
|  | 聚食汇 6.2 前台安装包                             | 2018-01-02            | 适配ROM6.2      | 安装包                                                          | 安装包             |
|  | 6.2离线升级补丁包<br>20180102                    | 2018-01-02            | 适配ROM6.2      | 1.优化算法                                                       | 升级包             |
|  | 聚食汇 <u>平板</u> 点餐 for<br>Android(V6.0.0)   | 2017-11-30            | 适配ROM6.1以上的版本 | 修复andriod 7.0兼容,同时兼容ROM版本6.1、6.2、6.3、6.4、<br>6.5、6.6、6.7、6.8 | 安装包             |
|  | 聚食汇 <u>MPOS</u> 点餐 for<br>Android(V6.0.2) | 2019-06-05            | 适用8.0版本及以上    | 安装包,只适用8.0版本及以上                                              | 安装包             |
|  | 聚食汇MPOS点餐 for<br>Android(V6.0.1)          | 2019-05-16            | 适用7.2版本及以上    | 安装包,适用7.2版本及以上                                               | 安装包             |
|  | 聚食汇 6.6 前台安装包                             | 2017-12-12            | 适配ROM6.6      | 安装包                                                          | 安装包             |

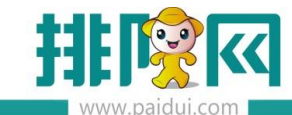

# 二.平板点餐 Android 版的设置

#### 2.1 连接服务器 IP

安装好 android 平板聚食汇点餐程序之后,在 android 设备中找到聚食汇点餐。

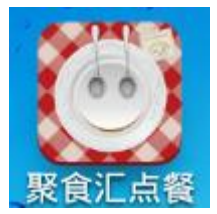

点击启动聚食汇点餐,进入服务器地址设置,如下图:

|                                     | 0/0 | 1           |
|-------------------------------------|-----|-------------|
| 设置服务器地丸                             | 目描  |             |
| <b>首次访问?</b><br>首次访问需要设置服务器地址,方能访问。 |     |             |
| 链接地址: 192.168.2.122:6364            | (   |             |
| 如:192.168.1.1:58                    |     | in and the  |
| 保存                                  |     | S. Comercia |
|                                     |     |             |

● 链接地址格式为:192.168.xx.xx:6364(注意小数点和冒号是在英文输入法下输

入的,中间没有空格)

- 192.168.xx.xx 为服务器 ip 地址 (请查看第四点 4.1 的服务器 IP 地址的获取说明)。
- 6364 为聚食汇平板点餐设备访问服务器数据库的固定端口号。
- 录完之后选择【保存】。

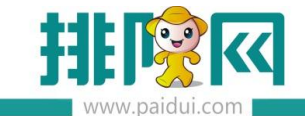

#### 2.2 登录账户

默认系统登录账户 0000 密码 0000 取的是后台的管理员账户。其他账户可以在聚食汇软件的后台进行添加以及操作权限的分配。

|         |       |                     | 1  |  |
|---------|-------|---------------------|----|--|
| A Alapa | ▲ 账号: | 服务员登录<br>请输入账号      | 设置 |  |
| 10 2    | ፆ 密码: | 请输入密码<br>登 <b>录</b> | 12 |  |
|         |       |                     |    |  |

点击下图中的"进入菜谱"图标即可正常进入到点菜面板进行点菜操作

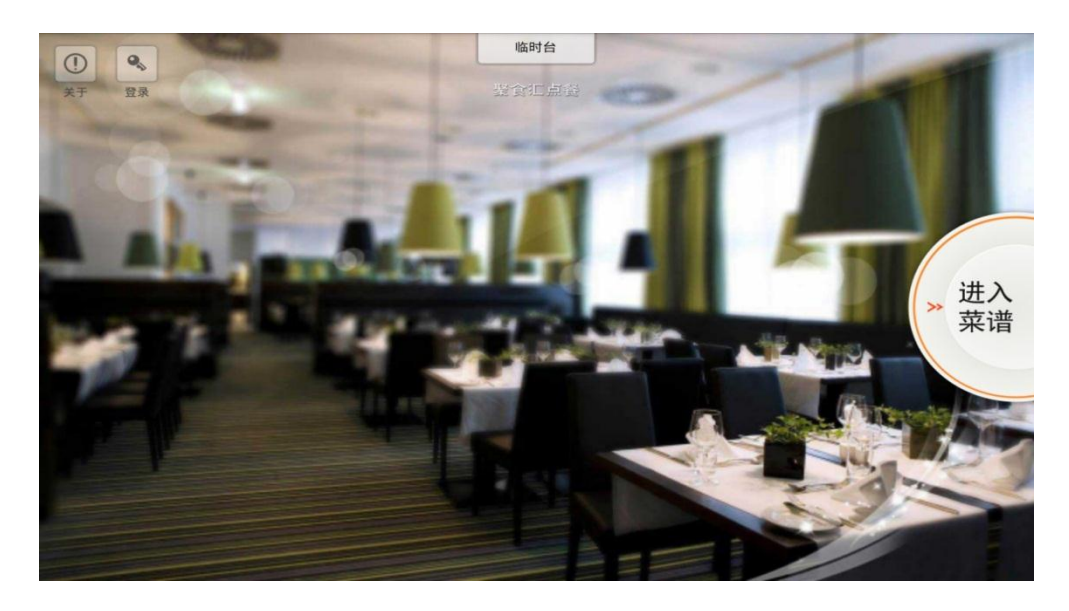

#### 2.3 菜品图片下载

## 2.3.1 聚食汇后台上传菜品图片

聚食汇后台-基础资料-菜品-批量上传图片。(压缩图片文件必须是 zip 格式的;

菜品图片的名称必须以菜品编码命名)

|      | 首页 <del>莱</del> 品 ×                            |     |                 |                 |         |          |            |
|------|------------------------------------------------|-----|-----------------|-----------------|---------|----------|------------|
|      | C 新建 🕑 修改 🕑 查看                                 |     | )删除             | 批量上传图片          |         | 5 导出 🕑 导 | <b>λ</b> [ |
|      | <ul> <li>▼ ➡ 菜品类別</li> <li>▼ ➡ 01-A</li> </ul> | 快速查 | <b>找:</b> 请输入编号 | 、名称、助记码         |         | 状态: ④ 启  | 明(         |
| -    | D2-AA                                          | 请您试 | 选择要上传的图)        | ŧ               |         |          | × F        |
|      | <ul><li>■ 08-套餐12</li><li>▼ 🚭 03-酒 水</li></ul> |     |                 |                 |         | 选择压缩图片文件 | 宴<br>注 A,  |
| 基础资料 | 🖹 04-酒水类<br>▼ 🚭 06-测试                          | 注意  | : 上传的文件不能装      | <u> 8</u> 过20M! |         | 上传       | A،<br>إلى  |
| 1.11 | 🖹 07-测试类                                       | 5   | 000015          | 红酒              | HJ      |          | 02-A       |
| ~~   | 📄 09-扣库测试类                                     | 6   | 000016          | 920红酒           | 920HJ   |          | 04-酒       |
| 营业管理 |                                                | 7   | 000017          | 0920雪碧          | 0920XB  |          | 04-酒       |
|      |                                                | 8   | 000018          | 0920白葡萄         | 0920BPT |          | 04-酒       |

## 2.3.2 前台 POS 下载菜品图片

上传完成后,登录前台 POS-更多-下载菜品图片(需切换在楼面界面下)

| <b>行</b><br>切换       | 山<br>报表 查            | <b>2 28</b><br>单 团体开台 | <b>↓</b><br>一页订 | ●◆    | <b>し</b><br>注销 | <b>餐台:</b> | ■ 聚食       |
|----------------------|----------------------|-----------------------|-----------------|-------|----------------|------------|------------|
| 01<br>0/1 ×          | 02<br>0/1 ×          | 03                    | 04<br>0/1 ×     | 本机参数  | 修改密码           | 本机厨单       | 显示桌面       |
| 07<br>07             | 08                   | 09<br>0/1 ×           | 10              | 操作日志  | 品图片            | 存酒管埋       | 同步数据<br>关闭 |
| 23                   | 25                   | 26                    | 27              | 28    | 29             |            |            |
| 0/2 ¥<br>30<br>0/2 ¥ | 0/2 ¥<br>31<br>0/2 ¥ | 0/2 ¥<br>101<br>0/1 ¥ | 0/2 ¥           | 0/2 ¥ | 0/2 ¥          |            |            |

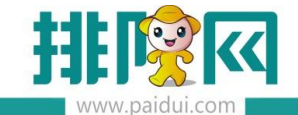

## 2.3.3 平板上到更新菜品图片

| 下午2:51      | 更多 | A 🛛 🥎 (89)        |
|-------------|----|-------------------|
|             |    | _                 |
| 设置服务器地址     |    | $\ni$             |
| 数据更新        |    | $( \Rightarrow )$ |
| 修改密码        |    | ( )               |
| 菜品显示小分类     |    | <b>~</b>          |
| 终端名称 平板7324 |    | $\bigcirc$        |

# 三.平板点餐 Android 版功能使用

#### 3.1 开台操作

支持操作团体开台、加台、搭台、换台、并台、消台、菜品转台、修改抬头

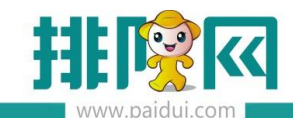

| 下午3:04 | 全部餐台                                  | 久 区 令 187<br>团体开台 |
|--------|---------------------------------------|-------------------|
|        | ● ● ● ● ● ● ● ● ● ● ● ● ● ● ● ● ● ● ● | 06                |
| AA     |                                       | 09                |
| B⊠     | 10<br>消台<br>21<br>加台                  | 22                |
|        | 23     換     关       投台     修改台头      | 26                |
|        | 全部22 空台15 占用7 预订0 预结0                 |                   |

#### 3.2 点菜操作

支持多单位菜品、临时菜、时价菜、即时录入数量菜、称重菜、普通套餐、可替换套餐、(不 支持临时套餐、分组套餐、一品多吃)

#### 已下单的菜品,长按菜品名称可进行以下操作

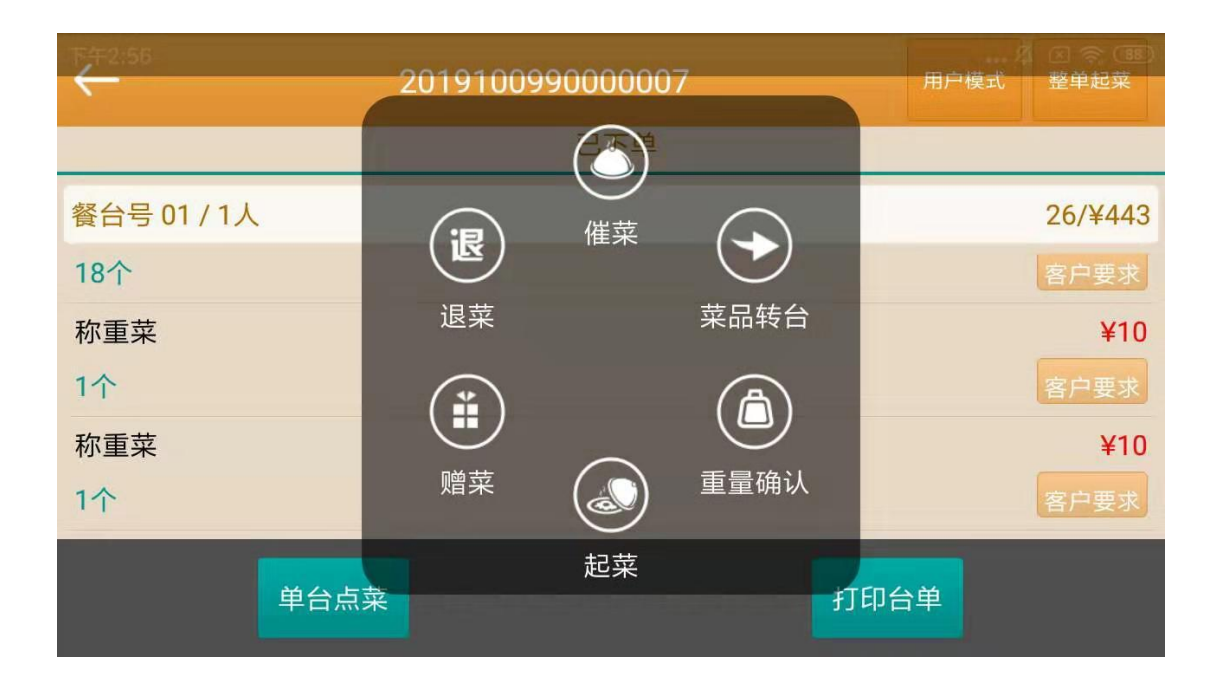

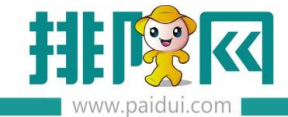

#### 支持点菜界面以菜名、首字母、编码进行查找

| T+4:05<br>00008 |                 | Ö    | 及<br>図 <b>奈 82</b><br>取消 |
|-----------------|-----------------|------|--------------------------|
|                 |                 | 选菜   | 已选菜                      |
|                 | 雪碧 ¥5<br>000008 |      |                          |
| AA              |                 |      |                          |
| 套餐12            |                 |      |                          |
| 酒水类             |                 |      |                          |
|                 | 0               | / ¥0 | 确认                       |

#### 3.3 其他常用操作

3.3.1 登录服务员帐号可查看沽菜记录(限量沽清、非限量沽清都支持);进入更多可修改当 前登录帐号密码。

| 员工工号: 0000 |        | 注销                  |
|------------|--------|---------------------|
| 日开台        |        | う<br><sub> 対台</sub> |
| 全部餐台       | (<br>空 |                     |
| ₩ 菜品       | 「注菜    | ••• 更多              |

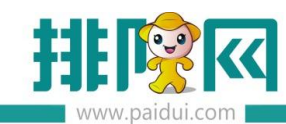

| K+2:51      | 更多 | ···사 보 수 (89 |
|-------------|----|--------------|
|             |    |              |
| 设置服务器地址     |    | $( \ni )$    |
| 数据更新        |    | ( )          |
| 修改密码        |    | ( )          |
| 菜品显示小分类     |    | <b>~</b>     |
| 终端名称 平板7324 |    | ( )          |

## 四.需要注意

#### 4.1 服务器 IP 地址的获取:

在安装有聚食汇服务端的电脑上开始→运行→输入 cmd 回车→之后输入 ipconfig 。下图 红色框里面的 IP 地址 的 192.168.2.122 即是服务器电脑的 ip 地址。

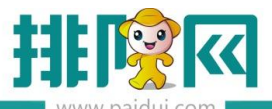

| om 管理员: C:\Windows\system32\cmd.exe                                                                                                    | - • × |
|----------------------------------------------------------------------------------------------------|-------|
| Microsoft Windows [版本 6.1.7601]<br>版权所有 <c> 2009 Microsoft Corporation。保留所有权利。</c>                                                                                                   |       |
| C:\Users\Administrator>ipconfig                                                                                                    |       |
| Windows IP 配置                                                                                                    | E     |
| 以太网适配器 本地连接:                                                                                                    |       |
| 连接特定的 DNS 后缀: vlan2.paidui.com<br><u>本地链接 IPv6 地址</u> : f <u>c00:::000:0100:100.2</u><br>IPv4 地址: 192.168.2.122<br>子网地码: 255.255.25<br>默认网天: 192.168.2.1<br>C:\Users\Administrator>_ |       |
|                                                                                                    | -     |

#### 4.2 主机防火墙要关闭

防火墙必须为关闭状态如下图

| 🔐 ▶ 控制面板 ▶ 系统和安全 ▶ Windows 防火墙 ▶ 自定义设置 |  |
|----------------------------------------|--|
|                                        |  |
|                                        |  |
| 自定义每种类型的网络的设置                          |  |
| 您可以修改您所使用的每种类型的网络位置的防火墙设置。             |  |
| 什么是网络位置?                               |  |
| 家庭或工作(专用)网络位置设置                        |  |
| 📝 💿 启用 Windows 防火墙                     |  |
| 📃 阻止所有传入连接,包括位于允许程序列表中的程序              |  |
| Windows 防火墙阻止新程序时通知我                   |  |
| ● 关闭 Windows 防火墙(不推荐)                  |  |
| 公用网络位置设置                               |  |
| 📝 🛛 启用 Windows 防火墙                     |  |
| 🗌 阻止所有传入连接,包括位于允许程序列表中的程序              |  |
| IVI Windows 防火墙阻止新程序时通知我               |  |
| 👔 💿 关闭 Windows 防火墙(不推荐)                |  |

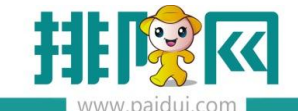

## 五.常见问题:

#### 5.1 聚食汇安卓平板点餐,连接不上服务器,如何检查?

1.检查平板 连接的 wifi 网络是否跟服务器在同一个网段,电脑上是否能 ping 通平板 ip 地址。

2.关闭服务器电脑操作系统防火墙,和退出杀毒软件。

3.不要自动扫描,手工输入 主机 ip 地址和端口(端口为 6364)。

4.检查 android 上的 app 版本, 确保 android 在 huobandown.paidui.com 下载最新的版本。

5.检查服务器上服务监控中的 WebApi(数据通讯后台服务)服务是否启动, 如果启动,则在参数设置-测试连接,看是否能连接上。

6.重启下服务监控中的 mysql 服务和 WebApi 服务。

#### 5.2 登录的聚食汇点餐主页面如何更换背景图片?

1.登录聚食汇的后台→系统管理→前台参数设置,找到 06-PAD 参数设置,在主页图片中, 选择需要更换的主页图片,点击上传。

2.POS 前台同步一下数据,安卓平板退出聚食汇点餐程序之后,重新登录即可。

#### 5.3 已点好的菜,未下单怎么取消?

如是在顾客模式下点的,选择右上角"已选"按钮,进入已选菜品界面直接删除即可 若是在服务员模式下点,直接在点菜界任意处向左划,进入已选菜品中,点减号(-)即可

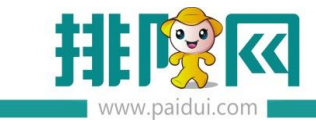

删除

## 5.4 android 平板菜品手写做法,怎么操作?

在已选菜品中, 点客户要求, 一直下拉到底就可以进行手写做法操作。